## How to Get the PS&R for your Medicare Cost Report

The Provider Statistical & Reimbursement System (PS&R) contains various report features. The following describes how to order the Summary Report which is used in preparing the Medicare cost report.

An approved **PS&R User** can order reports. Access to the PS&R is controlled through the Enterprise Identity Management (EIDM) website. If access is needed, refer to the article, **PS&R - Obtain Access through EIDM**, for instructions.

## A. Login to PS&R

Use the following link to login to the PS&R: https://psr-ui.cms.hhs.gov/psr-ui

The **Terms and Conditions** screen will appear (see below). To continue, review and accept the terms and **Accept**. (Please refer to the arrow below.)

| \ominus 😌 🚰 https://eidm.cms.gov/EIDMLoginApp/login.jsp?contextType=external&username=string 🖉 🖛 🖨 🖉 🛃 Home   Centers for Medicare 🛃 Home   Centers for Medicare                                                                                                    | <b>↑</b> ★ ‡         |
|----------------------------------------------------------------------------------------------------|----------------------|
| File Edit View Favorites Tools Help                                                                                                    |                      |
| 🐅 🕘 Web Slice Gallery 🔻 🗾 CMS Enterprise Identity M 🛅 🕆 🖂 🚽 Sa                                                                                                    | fety 🔻 Tools 🕶 🔞 🕶 🎽 |
| Home       About CMS       Newsroom       Archive       Help & FAQs       Email       Print         Centers for Medicare & Medicaid Services         Health Care Quality Improvement System       Provider Resources                                                                                                    | ^                    |
| Terms and Conditions                                                                                                    |                      |
| OMB No.0938-1236   Expiration Date: 04/30/2017   Paperwork Reduction Act                                                                                                    |                      |
| You are accessing a U.S. Government information system, which includes (1) this computer, (2) this computer network, (3) all computers connected to this network, and (4) all devices and storage media attached to this network or to a computer on this network. This information system is provided for U.S. Government-authorized use only.                                                                       |                      |
| Unauthorized or improper use of this system may result in disciplinary action, as well as civil and criminal penalties.                                                                                                    |                      |
| By using this information system, you understand and consent to the following:<br>You have no reasonable expectation of privacy regarding any communication or data transiting or stored on this information system.<br>At any time, and for any lawful Government purpose, the government may monitor, intercept, and search and seize any communication or data transiting or stored on<br>this information system. |                      |
| Any communication or data transiting or stored on this information system may be disclosed or used for any lawful Government purpose.                                                                                                    |                      |
| To continue, you must accept the terms and conditions. If you decline, your login will automatically be cancelled.                                                                                                    |                      |
| I Accept Decline                                                                                                    |                      |
| Home CMS.gov Enterprise Portol A federal government website managed by the Centers for Medicare & Medicaid Services 7500 Security Boulevard, Baltimore, MD 21244                                                                                                    |                      |
| CMS & HHS Websites Tools Helpful Links                                                                                                    |                      |
| Medicare.gov Acronyms Web Policies & Important Links                                                                                                    | ~                    |
|                                                                                                    | 🔍 105% 🔻             |

The **Welcome to CMS Enterprise Portal** screen will appear. Enter your **User ID** and **Password** as established in registering for EIDM (or obtained previously through the Individuals Authorized Access to the CMS Computer Services (IACS) system).

|                                                                                   |                                                           |                                                             | <u>∧</u> • ⊡ • ⊡ •     | n • Page • Safety •                                            | Tools -                                                     |
|-----------------------------------------------------------------------------------|-----------------------------------------------------------|-------------------------------------------------------------|------------------------|----------------------------------------------------------------|-------------------------------------------------------------|
| there for Medicare & Medicaid Serv<br>the Gre Quelity Improvement System Provide  | rprise Portal<br>ices<br>m Resources                      | Home   About CMS   Newsroom   Archi                         | ve   🕢 Help & PAQs   🖓 | Email   🔐 Print                                                |                                                             |
| Welcome to CMS Enterprise                                                         | Portal                                                    |                                                             |                        |                                                                |                                                             |
| Password<br>Log In<br>Eorgot Password2<br>Forgot User ID2<br>Need an account? Cli | Cancel                                                    |                                                             |                        |                                                                |                                                             |
|                                                                                   | A federal government watsi<br>7500 Security Boulevard, Br | te managed by the Centers for Medican<br>attimore, MD 21244 | a & Medicaid Services  | Ç.                                                             |                                                             |
|                                                                                   |                                                           |                                                             |                        |                                                                |                                                             |
| CMS.gov                                                                           |                                                           |                                                             | Tools Helpful Links    | Tools Helpful Links<br>Acronyms Web Policies & Important Links | Tools Helpful Links Accounts Web Policies & Important Links |

Select Log In.

## **B.** Order Summary Report

After logging in, the **Welcome to The Provider Statistical and Reimbursement System** screen will appear. In the banner line at the top of the screen – select **Request Report.** 

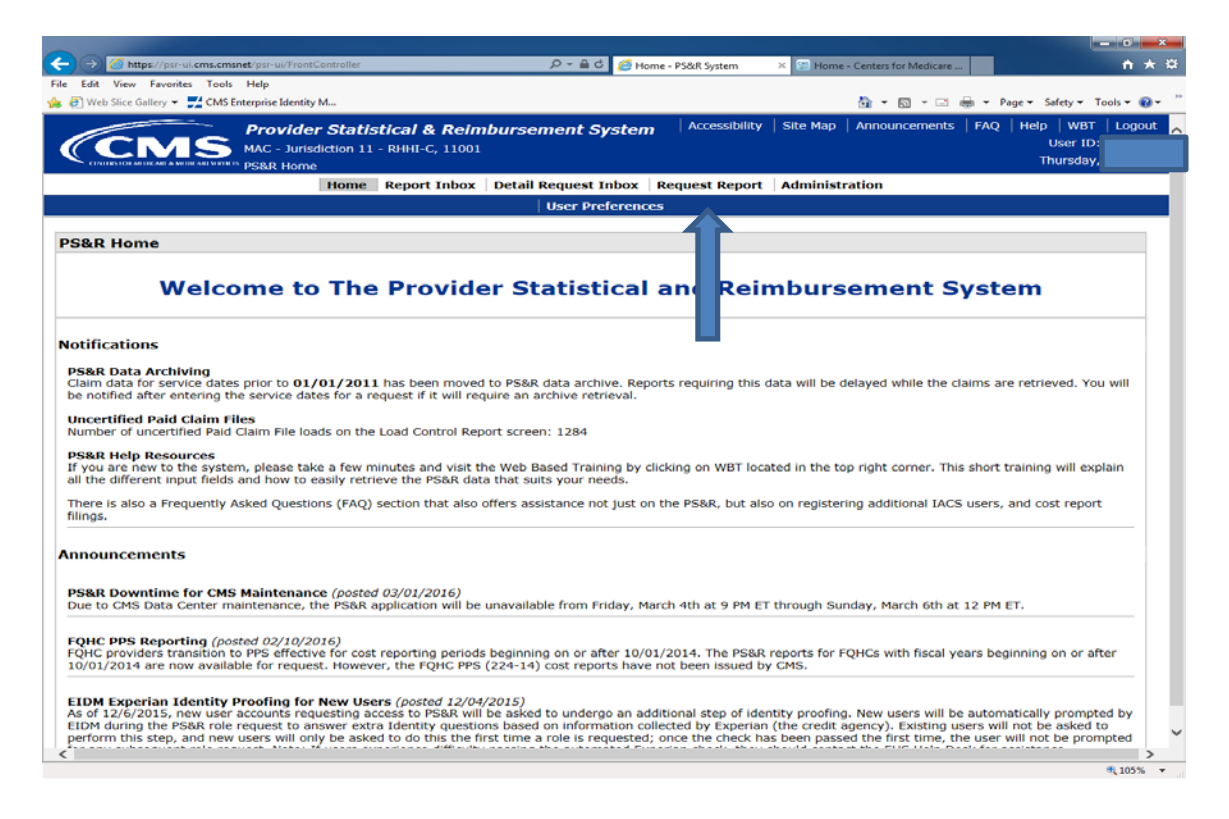

On the next screen, select Request Summary.

7. A confirmation screen will appear. Just give the report and name and click "Submit".

| зипппагу керогс кеңиезс                                                            |                          |                       |                    |           |           |   |  |
|------------------------------------------------------------------------------------|--------------------------|-----------------------|--------------------|-----------|-----------|---|--|
| Confirm report request details and choose the Submit button to request the report. |                          |                       |                    |           |           |   |  |
|                                                                                    |                          |                       |                    |           |           |   |  |
| Printer Friendly Version                                                           | rinter Friendly Version  |                       |                    |           |           |   |  |
| 5. Confirm Report Request                                                          |                          |                       |                    |           |           |   |  |
| Note: This request will generate up to 1 So                                        | ummary Report(s)         |                       |                    |           |           |   |  |
|                                                                                    |                          |                       |                    |           |           |   |  |
| Report Request ID:                                                                 |                          |                       |                    |           |           |   |  |
| * Your Request Name: (50 character mx)                                             | PSR 2014 - Your Co       | mpany Name            |                    |           |           |   |  |
| Requested Provider(s):                                                             | 4516                     |                       |                    |           |           |   |  |
| Requested Report(s):                                                               | 810                      |                       |                    |           |           |   |  |
| Format:                                                                            | PDF                      |                       |                    |           |           |   |  |
| Files Separated by Provider:                                                       | No                       |                       | <i>c</i>           |           |           |   |  |
| Paid Dates:                                                                        | Include all Paid D       | ates available at tin | ne of report gener | ation     |           | - |  |
| Service Periods:                                                                   | Provider ID              | Period 1              | Period 2           | Period 3  | Period 4  | 4 |  |
|                                                                                    |                          | From: 01/01/2014      | From: N/A          | From: N/A | From: N/A |   |  |
|                                                                                    |                          | 101 12/01/2011        | 101 10/1           | 101 101   | ion intro |   |  |
|                                                                                    |                          |                       |                    |           |           |   |  |
|                                                                                    |                          |                       |                    |           |           |   |  |
|                                                                                    |                          |                       |                    |           |           |   |  |
|                                                                                    |                          |                       |                    |           |           |   |  |
|                                                                                    |                          |                       |                    |           |           |   |  |
|                                                                                    |                          |                       |                    |           |           |   |  |
|                                                                                    |                          |                       |                    |           |           |   |  |
|                                                                                    |                          |                       |                    |           |           |   |  |
| Save Request as Favorite                                                           | Save Request as Favorite |                       |                    |           |           |   |  |
| Favorice Name: (55 character max)                                                  |                          |                       |                    |           |           |   |  |
| Back Submit                                                                        |                          |                       |                    |           |           |   |  |
|                                                                                    |                          |                       |                    |           |           |   |  |
|                                                                                    |                          |                       |                    |           |           |   |  |

8. It takes a few hours to a couple of days to process your report request. To see if your report is ready, log back into the system and click the link for "Report Inbox"

| CMS Provider Statistical & Reimbursement System                                                                                                    | Accessibility              | Site Map     | Announcement         | FAQ         | Help   \    | WBT   Log    |
|----------------------------------------------------------------------------------------------------|----------------------------|--------------|----------------------|-------------|-------------|--------------|
| CIVITIES FOR MURCLAE & AMERICAE MERICAE                                                                                                    |                            |              |                      |             | Thurs       | day March    |
| Hone Report Inbox Report                                                                                                    |                            |              |                      |             |             |              |
| User Preferances                                                                                                    |                            |              |                      |             |             |              |
| PS&R Home                                                                                                    |                            |              |                      |             |             |              |
| Welcome to The Provider Statistical and Reimbur                                                                                                    | sement Sy                  | stem         |                      |             |             |              |
| Notifications                                                                                                    |                            |              |                      |             |             |              |
| PS&R Data Archiving<br>Claim data for service dates prior to 01/01/2010 has been moved to PS&R data archive. Reports requiring this data will be delayed while the claims an<br>will require an archive retrieval. | e retrieved. You will be   | notified a   | fter entering the s  | ervice date | es for a re | equest if it |
| PS&R Help Resources<br>If you are new to the system, please take a few minutes and visit the Web Based Training by clicking on WBT located in the top right corner. This short<br>PS&R data that suits your needs. | t training will explain al | l the differ | rent input fields ar | 1d how to e | easily retr | rieve the    |
| There is also a Frequently Asked Questions (FAQ) section that also offers assistance not just on the PS&R, but also on registering additional IACS user                                                            | s, and cost report filing  | s.           |                      |             |             |              |
| Announcements                                                                                                    |                            |              |                      |             |             |              |
| Changes Affecting PS&R System Access (Please Read) (posted 01/23/2015)<br>What is changing?                                                                                                    |                            |              |                      |             |             |              |
| • The system which controls your PS&R user ID (currently IACS)<br>• The new system is referred to as FIDM                                                                                                    |                            |              |                      |             |             |              |
| <ul> <li>This will result in a different way to create new accounts or change passwords to existing accounts</li> </ul>                                                                                            |                            |              |                      |             |             |              |
| <ul> <li>If you already have an account in EIDM, you may have to use that account for accessing PS&amp;R after the transition</li> </ul>                                                                           |                            |              |                      |             |             |              |
| When is the change effective?<br>• February 9, 2015 (POSTPONED)                                                                                                    |                            |              |                      |             |             |              |
| What is staying the same?                                                                                                    |                            |              |                      |             |             |              |

9. When the report is ready it will show as a link. Just click on it and it will download to your computer.

5. On the next page under Item #2 make sure the Interval is set to "Year". Don't worry about the Period 1 Start Date. In the seconds set of boxes make sure at least one of them is set for your fiscal year. A little lower in item #3 just select the button named "Include all paid Dates available at time of report generation". Then continue.

| 2. Enter Service Periods (Format: MM/DD/YYYY) Apply Dates by Interval to Service Periods:                                                                                                    |
|----------------------------------------------------------------------------------------------------|
| Interval: Year   Period 1 Start Date:   Apply                                                                                                    |
| Apply Dates by Period to Service Periods:                                                                                                    |
| Period 1 Period 2 Period 3 Period 4                                                                                                    |
| From:     III     From:     III     From:     III       To:     III     To:     III     To:     III                                                                                                    |
| Provider       Period 1       Period 2       Period 3       Period 4         10       Exclude       Exclude       Exclude       Exclude         From:       10/1/2014       From:       From:       From:       From:         FYE:       1231       To:       12/31/2014       To:       To:       To:       To:         FYE:       1231       To:       12/31/2014       To:       To:       To:       To:         S. Enter Paid Dates (Format: MM/DD/YYYY)       To:       To:       To:       To:       To: |
| Include all Paid Dates available at time of report generation                                                                                                    |
| To: 03/12/2015                                                                                                    |
| Back Continue Reset                                                                                                    |

6. Click the button for *PDF & CSV* under item #4 and continue.

| Provider Statistical & Reimbursement System                                                         | Accessibility | Site Map | Announcements | FAQ | Help   W | 3T   Logou |
|----------------------------------------------------------------------------------------------------|---------------|----------|---------------|-----|----------|------------|
|                                                                                                    |               |          |               |     | Thursda  | v March 1  |
| Home Report Inbox Request Report                                                                    |               |          |               |     |          |            |
| Favorite Request Summary Request Detail Request Miscella                                            | neous         |          |               |     |          |            |
| Summary Report Request                                                                              |               |          |               |     |          |            |
| Select report format and choose the Continue button to proceed.                                     |               |          |               |     |          |            |
| 4. Select Report Format                                                                             |               |          |               |     |          |            |
| spr<br>CSV<br>9 DF & CSV<br>Theorem was by Provider                                                 |               |          |               |     |          |            |
| Baok Continue                                                                                       |               |          |               |     |          |            |
| PDF is not an accessible form of report. Users with accessibility needs, please use the CSV format. |               |          |               |     |          |            |
|                                                                                                    |               |          |               |     |          |            |
|                                                                                                    |               |          |               |     |          |            |
|                                                                                                    |               |          |               |     |          |            |
|                                                                                                    |               |          |               |     |          |            |
|                                                                                                    |               |          |               |     |          |            |

3. Then click on the "Request Summary" link

| + https://psr-ui.cms.hhs.gov/psr-                | ui/FrontController?op=favoriteRequests        |                                         | ▽ C Q Search              | ☆ 自 ♣                    | - A 🔕 💿 - 😕 🗄             |
|--------------------------------------------------|-----------------------------------------------|-----------------------------------------|---------------------------|--------------------------|---------------------------|
| 🙆 Most Visited 🧶 Getting Started 🗌 S             | Suggested Sites 🔛 Web Slice Gallery           |                                         |                           |                          |                           |
|                                                  | ovider Statistical & Reimburse                | ment System                             | Accessibility             | Site Map   Announcements | FAQ   Help   WBT   Logout |
|                                                  | <del> </del>                                  |                                         |                           | -                        | Thursday March 12         |
|                                                  |                                               | Horne Report tobox Reques               | t Report                  |                          |                           |
|                                                  | Favorite Reques' 5                            | Request Summary Request De              | etail Request Miscellan   | eous                     |                           |
| Favorite Requests: (1 o                          | of 100 in use)+                               |                                         |                           |                          |                           |
| Remove Favorite                                  | Favorite Name                                 | Saved Date V                            | Category                  | Recent                   | tiv Run                   |
|                                                  |                                               |                                         | ,                         | Request Name             | Request Date              |
|                                                  |                                               | - , - , ,                               |                           |                          |                           |
| +You are allowed to save up to<br>Refresh Remove | 100 reports as favorites. It is your responsi | bility to manage your favorites list an | nd ensure that you do not | exceed the limit.        |                           |
|                                                  |                                               |                                         |                           |                          |                           |

 Select the "By Report Type" button. It should be the default. Then scroll down the available report types and select "810 Hospice – Non-Hospital Based" if that describes your organization. Click to highlight then click on the double right arrows to move it to the "Select Report Types" box. Then continue.

| * | Indicates Required Field<br>Select the corresponding radio button to select reports By Service Type, By Report Group, or By Report Type. After selections are made, choose the Continue button to                                                                                                    |
|---|----------------------------------------------------------------------------------------------------|
| 1 | . Select Report(s)                                                                                                    |
|   | ©By Service Type<br>All                                                                                                    |
|   | Exclude 329 and 339 Patient CBSA Visit Section Include 110 DRG Section Include 1000 Report OBy Report Group Search:                                                                                                    |
|   | Available Report Groups (Hold Ctrl to select multiple)<br>11x<br>12x<br>13x<br>14x<br>18x<br>18x<br>10 Detict Open Victor 9, the data to pop operation                                                                                                    |
| K | Search:     Search:     Search:                                                                                                    |
| Ł | Available Report Types (Hold Ctrl to select multiple)<br>MA HOSPICE - NON-HOSPITAL BASED (MSP-LCC)<br>81P HOSPICE - HOSPITAL BASED (MSP-LCC)<br>820 HOSPICE - HOSPITAL BASED (MSP-LCC)<br>820 HOSPICE - HOSPITAL BASED - OPPS<br>820 HOSPICE - HOSPITAL BASED - OPPS<br>820 HOSPICE - |
|   | Exclude 329 and 339 Patient CBSA Visit Section Enclude 110 DK6 Section                                                                                                    |
|   | Continue                                                                                                    |

Note: For Home Health Agencies scroll down and select all reports that start with HHA and move them to the next box using the arrows >> between the boxes. When done select Continue.

| 🚽 🔿 🏉 https://r                                    | psr-ui. <b>cms.cmsnet</b> /psr-ui/FrontController?op                    | =FI_SummaryRequestResults&er=F                         | 🗄 🔎 👻 🧉 🖉 Summary Repor       | t Inbox - Re ×        |                    | <u>+</u> ★ \$                                  |
|----------------------------------------------------|-------------------------------------------------------------------------|--------------------------------------------------------|-------------------------------|-----------------------|--------------------|------------------------------------------------|
| le Edit View Fav                                   | vorites Tools Help                                                      |                                                        |                               |                       |                    |                                                |
| ど 🖉 Web Slice Gallery                              | y 👻 🛃 CMS Enterprise Identity M                                         |                                                        |                               |                       | 🏠 🕶 🗟 🗵 🖃          | 🖶 🔻 Page 🕶 Safety 🕶 Tools 🕶 🔞 🕶                |
|                                                    | Provider Statis<br>MAC - Jurisdiction 11<br>Summary Report Inbo         | t <b>ical &amp; Reimburse</b><br>- RHHI-C, 11001<br>»x | ment System Acc               | essibility   Site Map | D Announcements    | FAQ   Help   WBT   Logout<br>User ID<br>Friday |
|                                                    | Home                                                                    | Report Inbox Detail                                    | Request Inbox   Request       | Report   Adminis      | stration           |                                                |
|                                                    | Sum                                                                     | mary Report Inbox De                                   | tail Report Inbox Misce       | ellaneous Report I    | nbox               |                                                |
| Summary Re                                         | eport Inbox                                                             |                                                        |                               |                       |                    |                                                |
| <sup>+</sup> After 21 calenda<br>hese 21 days to s | r days with a Status of "Complete"<br>save the reports to your own comp | or "Error", the report requ                            | iest will no lon appear in    | this int If the St    | tatus is 'mplete", | it is your responsibility during               |
| A Data Definition                                  | Document for each report can be f                                       | ound in Appendix E of the I                            | PS&R User Ma                  |                       |                    |                                                |
|                                                    | Request Name                                                            | Request Date                                           | PDF                           | CSV                   | Status             | Days Left in Inbox+ 🔻                          |
|                                                    | CZEC316-S-2655550                                                       | 03/04/2016                                             | Y                             | Y                     | Queued             | -                                              |
|                                                    | CZEC316-S-2655477                                                       | 03/04/2016                                             | 🔁 (PDF, 143 КВ)               | -                     | Complete           | 21                                             |
|                                                    | CZEC316-S-2655462                                                       | 03/04/2016                                             | 2 (PDF, 143 KB)               | CSV                   | Complete           | 21                                             |
|                                                    |                                                                         |                                                        |                               |                       |                    |                                                |
| Refresh Delete                                     | )                                                                       |                                                        |                               |                       |                    |                                                |
| Compressed of<br>Adobe Acrobat Re                  | r Archived files can be opened and<br>ader®.                            | uncompressed with any fr                               | ee zip utility that should be | installed on your co  | mputer. Documents  | in PDF format require the                      |
| PDF is not an acce                                 | essible form of report. Users with a                                    | accessibility needs, please u                          | use the CSV format.           |                       |                    |                                                |
|                                                    |                                                                         |                                                        |                               |                       |                    |                                                |
|                                                    |                                                                         |                                                        |                               |                       |                    |                                                |
|                                                    |                                                                         |                                                        |                               |                       |                    |                                                |
|                                                    |                                                                         |                                                        |                               |                       |                    |                                                |
|                                                    |                                                                         |                                                        |                               |                       |                    |                                                |
| <                                                  |                                                                         |                                                        |                               |                       |                    | >                                              |
|                                                    |                                                                         |                                                        |                               |                       |                    | € 105% <del>•</del>                            |

- o Click on the item in the **PDF or CSV** column to open the files
- o After opening the files save the files containing the report to your desktop.

Send both files (**PDF and CVS**) by e-mail to: **cruz@costreportcpa.com** so we can start working on your cost report.

NMP Professional Services, Inc. Phone: 786-372-1155 Fax: 786-558-8461 www.costreportcpa.com E-mail: cruz@costreportcpa.com